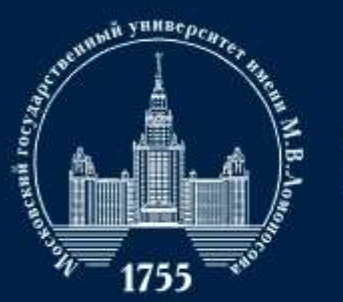

Инструкция при подаче документов через сервис <u>Webanketa.msu.ru</u> на программы бакалавриата факультета политологии МГУ имени М.В. Ломоносова

2021

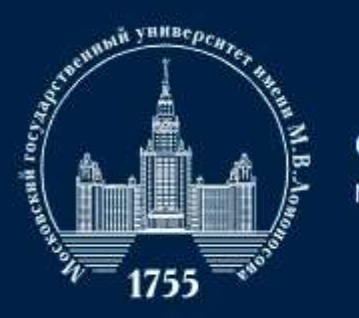

# Общая информация о сервисе Webanketa.msu.ru

Webanketa.msu.ru – сервис Московского университета, через который осуществляется подача документов в МГУ им. М.В. Ломоносова в 2021 году. В связи со сложной эпидемиологической обстановкой документы можно подать только дистанционно и только через сервис Webanketa.msu.ru.

Процесс подачи заявления на факультет состоит из трех основных шагов:

- 1. Заполнение анкеты;
- 2. Отправка анкеты на факультет;
- 3. Исправление ошибок в анкете (каждая анкета проходит проверку в приемной комиссии. В случае выявления ошибки, сотрудники факультета свяжутся с абитуриентом).

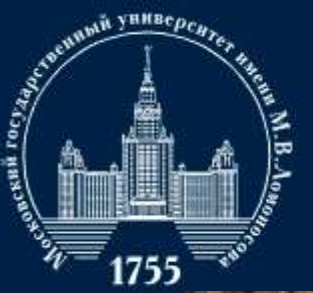

МГУ ИМЕНИ М.В.ЛОМОНОСОВА

| A LOW OF       | В ЭЛ                                                                                                    | ектр                                                                                                    | онном виде                                                                                                    |                                                  |           |     |
|----------------|----------------------------------------------------------------------------------------------------|----------------------------------------------------------------------------------------------------|----------------------------------------------------------------------------------------------------|--------------------------------------------------|-----------|-----|
|                |                                                                                                    | ev.                                                                                                    |                                                                                                    | 1.00                                             | - WEAR    | 1.1 |
| Вход в систему | Регистрация                                                                                                    | Восстан                                                                                                    | овление пароля Вхо                                                                                                    | а для со                                         | трудников |     |
|                |                                                                                                    |                                                                                                    |                                                                                                    | 2                                                |           |     |
|                | +7                                                                                                    | \$ Now                                                                                                    | ер мобильного телефона                                                                                                    | 11                                               | -         |     |
|                | Пароль                                                                                                    |                                                                                                    |                                                                                                    |                                                  |           |     |
|                |                                                                                                    |                                                                                                    | Bam                                                                                                    |                                                  |           |     |
|                | ити                                                                                                    |                                                                                                    |                                                                                                    |                                                  |           |     |
|                | Войти мерез тоз.ги                                                                                                    |                                                                                                    |                                                                                                    |                                                  |           |     |
|                |                                                                                                    | D Bow                                                                                                    | іти через <b>mios.ru</b>                                                                                                    |                                                  |           |     |
| Вход в систему | Регистрация<br>Внимание! Перед (<br>правильность запо                                                                                                    | Восстан<br>регистрац                                                                                                    | ни через <b>тюз.ги</b><br>ковление пароля Вход /<br>цией обязательно проверьте<br>исех полей, так как последую                                                                                                    | цля сотр                                         | удников   |     |
| Вход в систему | Регистрация<br>Внимание! Перед (<br>правильность запс<br>изменение невозм<br>ФИО и дата рожд<br>паспортными дан-<br>Й, пробелы и деф<br>Оставъте поле От<br>указано отчество (                                      | Восстан<br>Восстан<br>регистрац<br>олнения в<br>южно!<br>кония зап<br>ными (обр<br>исы).<br>чество пу<br>(имя отца)           | ни через тоз. ги<br>ковление пароля Вход /<br>цией обязательно проверьте<br>сех полей, так как последис<br>олняется в строгом соответс<br>ащайте внимание на буквы Б<br>истым, если у Вас в паспорте<br>).                             | для сотр<br>ящее их<br>ствии с<br>с/ё, //<br>не  | удников   |     |
| Вход в систему | Регистрация<br>Внимание! Перед (<br>правильность запо<br>изменение невозм<br>ФИО и дата рожд<br>паспортными данн-<br>Й, пробелы и дефр<br>Оставьте поле Отч<br>укваано отчество (<br>+7                             | Восстан<br>Восстан<br>регистрац<br>олнения в<br>южно!<br>цения зап<br>ными (обр<br>исы).<br>чество пу<br>(имя отца)<br>ф Номи | ни через тоз. ги<br>ковление пароля Вход /<br>цией обязательно проверьте<br>ксех полей, так как последую<br>олняется в строгом соответс<br>аащайте внимание на буквы в<br>истым, если у Вас в паспорте<br>).<br>ер мобильного телефона | цля сотр<br>нцее их<br>ствии с<br>с/ё, и/<br>не  | удников   |     |
| Вход в систему | Регистрация<br>Внимание! Перед (<br>правильность запо<br>изменение невозом<br>ФИО и дата рожд<br>паспортными дан-<br>Й, пробелы и деф<br>Оставьте поле Отм<br>указано отчество (<br>+7<br>ФАМИЛИЯ                   | Восстан<br>Восстан<br>регистрац<br>олнения в<br>южно!<br>цения зап<br>ыым (обр<br>исм).<br>чество пу<br>(имя отца)<br>‡ Номи  | ни через тоз. ги<br>ковление пароля Вход /<br>цией обязательно проверьте<br>сех полей, так как последис<br>олняется в строгом соответс<br>ащайте внимание на буквы В<br>истым, если у Вас в паспорте<br>).<br>ер мобильного телефона   | для сотр<br>ищее их<br>ствии с<br>с/ё, //        | удников   |     |
| Вход в систему | Регистрация<br>Внимание! Перед (<br>правильность запо<br>изменение невозм<br>ФИО и дата рожд<br>паспортными дан-<br>й, пробелы и дефя<br>Оставьте поле От<br>указано отчество (<br>+7<br>ФАМИЛИЯ<br>ИМЯ             | Восстан<br>регистрац<br>олнения в<br>южно!<br>цения зап<br>чество пу<br>исы).<br>чество пу<br>имя отца<br>+ Номи              | ни через тоз. ги<br>ковление пароля Вход ,<br>цией обязательно проверьте<br>исех полей, так как последую<br>олняется в строгом соответс<br>аацайте внимание на буквы В<br>устым, если у Вас в паспорте<br>).<br>ер мобильного телефона | аля сотр<br>вщее их<br>ствии с<br>:/E, W<br>: не | удников   |     |
| Вход в систему | Регистрация<br>Внимание! Перед (<br>правильность запо<br>изменение невозм<br>ФИО и дата рожд<br>паспортными дан-<br>й, пробелы и деф<br>Оставьте поле Отч<br>указано отчество (<br>+7<br>ФАМИЛИЯ<br>ИМЯ<br>ОТЧЕСТВО | Восстан<br>регистрац<br>олнения в<br>южно!<br>цения зан<br>южно!<br>цения собр<br>исо).<br>чество пу<br>(имя отца)<br>‡ Номи  | ни через тоз. ги<br>ковление пароля Вход /<br>цией обязательно проверьте<br>исех полей, так как последис<br>олняется в строгом соответс<br>кащайте внимание на буквы В<br>истым, если у Вас в паспорте<br>).<br>ер мобильного телефона | для сотр<br>нцее их<br>ствии с<br>слё, и/        | удников   |     |

## Заполнение разделов анкеты

Первым шагом для подачи документов является регистрация на сайте – <u>http://webanketa.msu.ru</u>

В систему можно войти с помощью профиля на сайте мэра Москвы или самостоятельно зарегистрироваться при помощи мобильного телефона.

Указанный номер телефона будет автоматически сохранен в системе в качестве контактного.

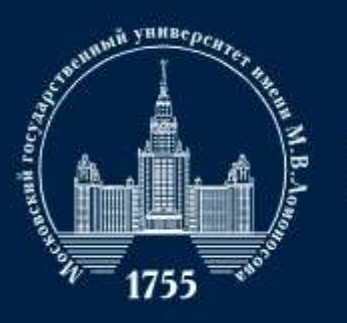

ТЕСТОВАЯ ВЕРСИЯ КУЗБМОВ КУЗЬМА КУЗЬМИЧ

#### ФАКУЛЬТЕТ ПОЛИТОЛОГИИ

ODMOULAD

МГУ ИМЕНИ М.В.ЛОМОНОСОВА

# Заполнение разделов анкеты

| Дополните.                 | пьная информация                               |                                        |
|----------------------------|------------------------------------------------|----------------------------------------|
| Перед продолжением работы, | необходимо заполнить ряд дополнительных полей. |                                        |
| Гражданство                | РОССИЯ Ф                                       | после регистрации необходимо заполнить |
|                            | Согласен с правилами использования.            | ВСЕ поля в разделе «Дополнительная     |
|                            |                                                | информация» и «Общие сведения».        |

Данные из этого раздела автоматически будут перенесены в заявление. Данные необходимо заполнять строго в соответствии с документом удостоверяющим личность.

ВАЖНО! Данные сведения будет изменить невозможно. В случае ошибки анкету придется создавать заново.

|                        | Общие све                                                | дения                                                         |                                                   |                                                         |             |
|------------------------|----------------------------------------------------------|---------------------------------------------------------------|---------------------------------------------------|---------------------------------------------------------|-------------|
|                        | Эти секдения илинотся общи                               | ми для всех занален                                           | wik.                                              |                                                         |             |
|                        | Фанилле                                                  | кузьмов                                                       |                                                   |                                                         |             |
| [ТЕСТОВАЯ ВЕРСИЯ]      | Waan                                                     | кузьма                                                        |                                                   |                                                         |             |
| КУЗЬМОВ КУЗЬМА КУЗЬМИЧ | Отчество                                                 | кузьмич                                                       |                                                   |                                                         |             |
| Общие сексение 🚓       |                                                          | Оставыте поле пут<br>етнество ряже отр                        | отым, если у Вес в паслој<br>Ф                    | рти не указано                                          |             |
| Seamon                 | Дата рождения                                            | 01.01.2002                                                    |                                                   |                                                         |             |
| Поддержин              | Гранданство                                              | POCCUR                                                        |                                                   | 9                                                       |             |
| Burna                  | Адрес электронной почты                                  | 1                                                             |                                                   |                                                         |             |
|                        |                                                          | Необходимо указ                                               | ать и падтекраить адрес                           | алектроннай                                             |             |
|                        |                                                          | The arrively addressly flyet<br>taxions are divident ly-state | ра поправлі вочній раздушенных<br>ак в патальний. | a ny inclusión o                                        |             |
|                        |                                                          | Conqueers                                                     |                                                   |                                                         |             |
|                        | Вы можете добезить свою фо<br>Для отображныя на сайте, ф | пографию. Разреше<br>отография будат см                       | нный объем файла - не б<br>асилабирована до разие | іолее 4Мб, допустимые форматы -<br>ра 128 на 128 точак. | jag www.png |
|                        | Фотография                                               | Выбрать файл.                                                 |                                                   |                                                         |             |
|                        |                                                          | Bing the strategy start internal                              | Contraction of the second second                  |                                                         |             |

Теперь Вы можете перейти в раздил "Заваления" із пером реранны углу

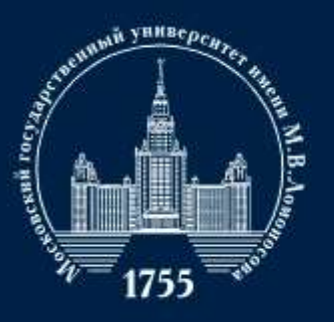

# Заполнение разделов анкеты

|                                              | Заявления                                                    |
|----------------------------------------------|--------------------------------------------------------------|
|                                              | Добазить заявление                                           |
|                                              | Заявления отсутствуют                                        |
| [ТЕСТОВАЯ ВЕРСИЯ]<br>КУЗЬМОВ КУЗЬМАА КУЗЬМИЧ | Отправленные заявления<br>Отправленные заявления отсутствуют |
| Общие сведения 🛆                             |                                                              |
| Заявления                                    |                                                              |
| Поддержка                                    |                                                              |
| Выход                                        |                                                              |

| Новое заявлени     | ×                                                 |   |
|--------------------|---------------------------------------------------|---|
| Название заявления |                                                   |   |
| Вид подготовки     | ✓ бакалавр/специалист<br>магистр<br>второе высшее | • |
|                    | аспирантура<br>ординатура<br>докторантура         |   |

Далее необходимо перейти в раздел «Заявления». В графе «Добавить заявление» следует выбрать вид подготовки «бакалавр/специалист» и ввести произвольное название (без названия заявление подать не удастся).

#### ВАЖНО! Все данные необходимо во всех главах заполнять заглавными буквами при помощи клавиши CAPS LOCK.

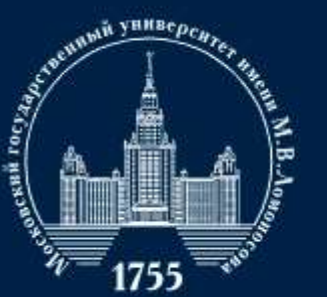

#### 

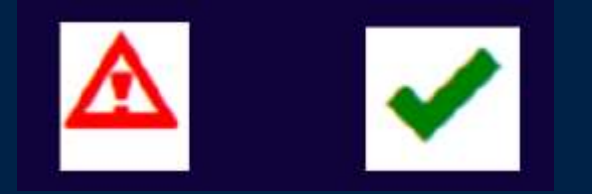

Система не даст отправить заявку, где есть хотя бы один красный треугольник.

# Заполнение разделов анкеты

Анкета состоит из нескольких блоков. Рядом с названием блока для удобства помещены два значка, которые напоминают:

- 1. Не заполнена графа, не прикреплен скан документа (красный треугольник);
- 2. Раздел заполнен полностью (зеленая галочка).

ВАЖНО! Система лишь проверяет наличие текста или вложений в графах, но не проверяет их на ошибки, описки, расхождения данных с документами. Во избежание ошибок заявка будет проверена вручную.

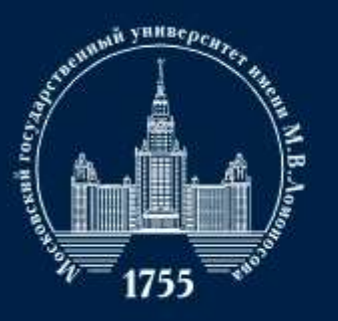

МГУ ИМЕНИ М.В.ЛОМОНОСОВА

|                     | Редактиро                                             | вание                       | э за                | явле                     | яиня                                                     |                |
|---------------------|-------------------------------------------------------|-----------------------------|---------------------|--------------------------|----------------------------------------------------------|----------------|
|                     | 1                                                     | _                           |                     |                          |                                                          |                |
| TECTOBAS DEPCHE     |                                                       | Dogister                    |                     |                          |                                                          |                |
| МОВ КУЗЬМАА КУЗЬМИЧ | Общая информа                                         |                             |                     |                          |                                                          |                |
|                     | The To and a subscription of a state former of        | NAMES OF TAXABLE PARTY.     | DOVETING.           | en une propo             | AND HALTSARD                                             |                |
| et Landarson 🗛      | Фанилия                                               | KYShMO                      | 8                   |                          | CONTRACTOR (1997)                                        |                |
| tenent.             |                                                       |                             |                     |                          |                                                          |                |
|                     | Hum                                                   | KY3bMA                      | A                   |                          |                                                          |                |
|                     | Отчество                                              | 10/36801                    | ù.                  |                          |                                                          |                |
|                     | Дата рождения                                         | 01.01.20                    | 90                  | 1.00                     |                                                          |                |
|                     | flort                                                 | wywowek                     | =                   |                          |                                                          |                |
|                     | Гранданство                                           | POCCHR                      |                     |                          |                                                          |                |
|                     | -                                                     | цертной он<br>несоотеетс    | имок бел<br>теми ра | ronoexioro<br>Mepos, por | убора, сдаланный в 2021 год<br>ография исжет быть обреза | 95. При<br>на. |
|                     | Наобрежений не загружи<br>Необходима загрузить инчика | 40-<br>pai f. crip. Bicolea |                     |                          | é.                                                       |                |
|                     | Добенить отраняцы: Вы                                 | брать файл.                 |                     |                          |                                                          |                |
|                     | Подириналтся хображан<br>Миссиальный разир: файла     | e a dopeane JPS<br>- 4V8.   | SL one PH           | La nexe d                | alow POL                                                 |                |
|                     | снилс                                                 |                             |                     |                          |                                                          | •              |
|                     | CTDAYOR                                               | IN COMOS NUT                | LADIA AVA.          | -uoro                    |                                                          |                |
|                     | лицевог                                               | о счета - "зел              | еная кар            | точка".                  |                                                          |                |
| Контакт             | ная информа                                           | ция 🗸                       |                     |                          |                                                          |                |
| Основной телеф      | он указывается при регистра                           | ции, адрес эл               | ектронн             | ой почты -               | в разделе Настройки                                      |                |
| Основ               | ной телефон +7                                        | \$ 926                      | -227-30             | 30                       |                                                          |                |
| Допо                | олнительный +7<br>телефон                             | •                           |                     |                          |                                                          |                |
|                     | Annec e-mail                                          | si@snussi ni                | Ń                   |                          |                                                          | 1              |

## Заполнение разделов анкеты

Информация в первых двух разделах практически полностью переносится из уже заполненных данных в разделе «Общие сведения».

Необходимо еще раз проверить правильность заполненных сведений и добавить информацию, которой не хватает.

Призаполнениианкетынеобходимообязательно указать номерСНИЛС!

ВАЖНО! Данные сведения будет изменить невозможно. В случае ошибки анкету

придется создавать заново.

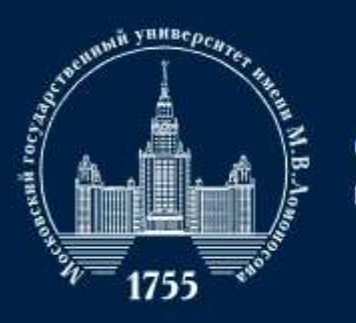

| Вид документа       | российский п                                        | аспорт                                        |                                                   | \$            |
|---------------------|-----------------------------------------------------|-----------------------------------------------|---------------------------------------------------|---------------|
| Серия, номер и дата | 111                                                 | I                                             | 01.01.2021                                        | iii           |
| документа           | серия                                               | номер                                         | дата выдачи докумен                               | па            |
| Кем выдан           |                                                     |                                               |                                                   |               |
| Код подразделения   |                                                     |                                               |                                                   |               |
|                     | Если в вашем пак<br>оставьте поле пу                | спорте нет такого кода.<br>стым               |                                                   |               |
| Страницы документа  | Необходимо за                                       | агрузить сканы следу                          | ющих страниц:                                     |               |
|                     | <ol> <li>ФИО и пасле</li> <li>Действующа</li> </ol> | ортные данные (перва<br>ая сегистрация (при н | ыи разворот паспорта)<br>каличии, обычно второй р | азворот пасло |
|                     | 3. Сведения о                                       | предыдущих паспорт                            | ах (стр. 19)                                      |               |
|                     |                                                     |                                               |                                                   |               |
| 6                   |                                                     |                                               |                                                   |               |

| российский паспорт                |            |
|-----------------------------------|------------|
| российский паспорт                |            |
| вид на жительство                 |            |
| загранпаспорт РФ                  |            |
| удостоверение личности            |            |
| паспорт другого государства       |            |
| удостоверение лица без гражданс   | тва        |
| удостоверение личности другого го | осударства |

Поддерживаются изображения в формате JPEG или PNG, а так же файлы PD

Иаксимальный размер файла - 4Мб

### Заполнение разделов анкеты

В разделе «Документ удостоверяющий личность» необходимо корректно ввести данные соответствующего документа (графу «вид документа» можно изменить).

Данные необходимо переносить в точно соответствии с документом. В случае, если в документе указано *«гор. Москва»*, то в соответствующую графу необходимо также написать *«гор. Москва»*.

Обратите внимание на то, какие страницы необходимо прикреплять в анкете.

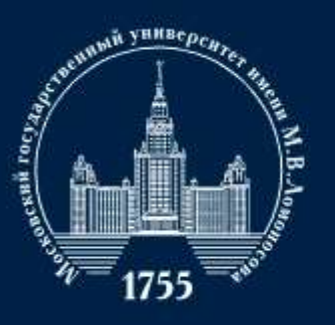

ГУ ИМЕНИ М.В.ЛОМОНОСОВА

| Страна              | POCCHR                                                                                            |                                   |
|---------------------|---------------------------------------------------------------------------------------------------|-----------------------------------|
| Регион              | Моская г                                                                                          |                                   |
|                     | Выбрать адрес можно с использова<br>(рекомендуемый способ). В случае<br>использовать ручной васд. | ьнин КЛАДР<br>з затруднений мажно |
| Почтовый индекс     | ikimeria gan                                                                                      | ні клада                          |
| Район               |                                                                                                   |                                   |
| Город               |                                                                                                   |                                   |
| Населенный пункт    |                                                                                                   |                                   |
| Улица               |                                                                                                   |                                   |
| Дом, корпус         | квартира                                                                                          |                                   |
| Проживаю по другому | HET \$                                                                                            |                                   |

| Страна           | РОССИЯ                                                                                                    | \$                     |
|------------------|----------------------------------------------------------------------------------------------------|------------------------|
| Регион           | Москва г                                                                                                   | \$                     |
|                  | Выбрать адрес можно с использованием<br>(рекомендуемый способ). В случае затр<br>использовать ручной ввод. | КЛАДР<br>уднений можно |
| Почтовый индекс  | Исподьзовать КЛ                                                                                            | адр ]                  |
| Район            |                                                                                                    |                        |
| Город            |                                                                                                    |                        |
| Населенный пункт |                                                                                                    |                        |
| Улица            |                                                                                                    |                        |
| Дом, корпус      | квартира                                                                                                   |                        |

### Заполнение разделов анкеты

Адрес проживания необходимо заполнять через КЛАДР (см. следующий слайд).

Если адрес фактического проживания отличается от того, который указан в паспорте, необходимо поставить «да» в графе «Проживаю по другому адресу» и заполнить еще один адрес через КЛАДР.

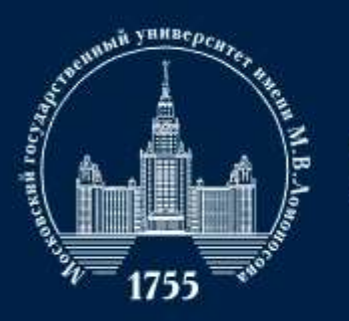

ИГУ ИМЕНИ М.В.ЛОМОНОСОВА

| ыбор адреса г    | ю КЛАДР        |                 |
|------------------|----------------|-----------------|
| Регион           | Москва г       |                 |
|                  | Поиск по КЛАДР |                 |
| Почтовый индекс  | 1              |                 |
| Район            | 0              | \$              |
| Город            |                | \$              |
| Населенный пункт |                | \$              |
| Улица            | l.             | \$              |
| Дом, корпус      | \$             |                 |
|                  |                |                 |
|                  | C              | охранить Отмена |

В конце можно переходить к графе «Улица».

ВАЖНО! Написание улицы может быть необычным. Например, «Проезд Н. Островского» может превратиться в «Н. Островского проезд».

## Заполнение разделов анкеты

Для внесения информации через КЛАДР необходимо сначала выбрать субъект федерации, а затем нажать на кнопу «Поиск по КЛАДР».

Если абитуриент проживает в столице субъекта или в районном центре, не входящем в территорию района, то следует перейти в вкладке «город» (если проживание в городе) или к вкладке «населенный пункт» (если проживание в пункте с другим статусом).

Если место проживания входит в состав города, но городом не является (например, поселки в составе городских округов), то сначала заполняется графа «город», а потом графа «населенный пункт».

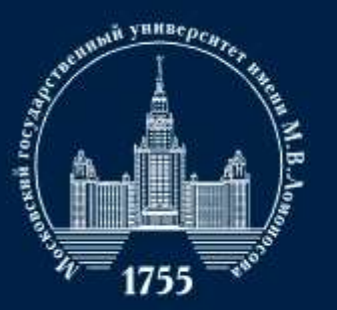

## Заполнение разделов анкеты

| Место рождения:      |                                                                                                    |      |
|----------------------|----------------------------------------------------------------------------------------------------|------|
| Страна               | РОССИЯ                                                                                                    | 1000 |
| Область              | I                                                                                                    |      |
|                      | Область, край, республика, автономный округ и тд.                                                                                      |      |
| Район                |                                                                                                    |      |
|                      | Не указывайте, если в поле Область указан населенный пункт, являющийся<br>районным, областным, краевым центром или столицей республики |      |
| Населенный пункт     |                                                                                                    |      |
|                      | Село, деревня, поселок, город и тд.                                                                                                    |      |
| Нуждаюсь в общежитии | Her 🌢                                                                                                    |      |

В разделе «Дополнительные сведения» требуется заполнить место рождения, а также указать, нуждаетесь ли вы в проживании в общежитии во время обучения.

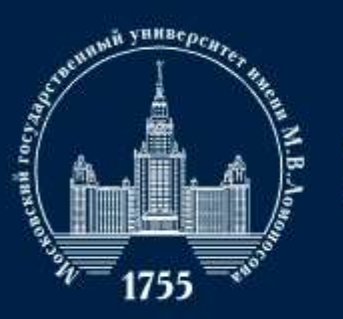

МГУ ИМЕНИ М.В.ЛОМОНОСОВА

| Вид документа                              | аттестат о сред                                        | нем (полном)                                   | образовании                                          |                                    | \$ |
|--------------------------------------------|--------------------------------------------------------|------------------------------------------------|------------------------------------------------------|------------------------------------|----|
| Код, серия и номер<br>документа            | код<br>Если в вашем докумен                            | серия<br>нте отсутствует                       | 1<br>ном<br>данный номер, ост                        | 11 I<br>lep<br>авьте поле пустым.  |    |
| егистрационный номер<br>документа          |                                                        |                                                |                                                      |                                    |    |
| та выдачи документа и<br>год окончания     | 01.01.2021                                             |                                                | 2021                                                 | 8                                  |    |
| Страна выдачи<br>документа                 | РОССИЯ                                                 |                                                |                                                      |                                    | ¢  |
| Место окончания                            | другой город Р                                         | Φ                                              |                                                      |                                    | \$ |
| Тип организации                            | дневная средня                                         | яя школа                                       |                                                      |                                    | ¢  |
| Название<br>образовательного<br>учреждения |                                                        |                                                |                                                      |                                    |    |
| Страницы документа                         | Необходимо загр<br>1. Разворот атте<br>2. Приложение к | рузить сканы<br>стата с номер<br>аттестату по. | следующих стра<br>юм, ФИО и свед<br>лностью (две сто | аниц:<br>(ениями о школе<br>ороны) |    |
| Изображений не загруже                     | 40                                                     |                                                |                                                      |                                    |    |
| Необходимо загрузить миним                 | ум 1 стр. Возможно заг                                 | рузить еще 20 с                                | AD.                                                  |                                    |    |

# Заполнение разделов анкеты

В разделе «Сведения о предыдущем образовании» указать все данные строго в соответствие с документом.

Если номер документа написан без пробелов, то и соответствующей графе пробелы указывать не стоит.

Название образовательного учреждения можно указывать аббревиатурой, но обязательно с географической принадлежностью учреждения.

Недопустимо писать «Школа №16». Правильно: «МОУ «СОШ с УИОП №16 г.Саранска» Республики Мордовия».

Если вы закончили негосударственное учебное заведение, то необходимо прикрепить лицензию на ведение образовательной деятельности, которая выдана образовательному учреждению.

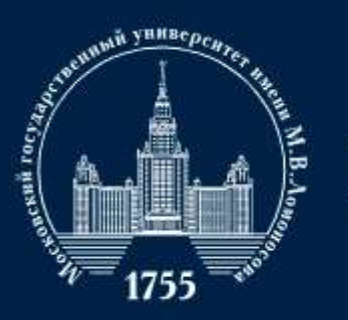

# Заполнение разделов анкеты

| Сдаваемый иностранный<br>язык (при наличии<br>испытания) | английский                                      |                        |                        | \$                               |
|----------------------------------------------------------|-------------------------------------------------|------------------------|------------------------|----------------------------------|
| Право на поступление по<br>особой квоте                  | отсутствует                                     |                        |                        | *                                |
| Преимущественное право<br>поступления                    | отсутствует<br>При прочих рав<br>соответствии с | ных услон<br>п. 35 Пор | виях, в<br>ядка приема | \$                               |
| Требуются специальные<br>условия при сдаче<br>экзаменов  | HET                                             | \$                     |                        |                                  |
| Поступление по квоте<br>целевого приема                  | нет                                             | \$                     |                        |                                  |
| Поступление без<br>вступительных<br>испытаний            | нет                                             | \$                     | В соответст            | вии с п.33 и п.37 Порядка приема |

Преимущественные права при поступлении указаны в Порядке приема в ВУЗы на 2021-2022 учебный год – https://4ege.ru/documents/60160porjadok-priema-v-vuzy-na-2021-2022-uchebnyjgod.html. В разделе «Условия поступления» требуется указать информацию о поступлении.

При наличии медицинских показаний, которые требуют особых условий сдачи вступительного испытания, необходимо указать это в соответствующей графе и прикрепить подтверждающий документ.

При поступлении без вступительных экзаменов по особой квоте или преимущественном праве на зачисление, необходимо также отразить это в соответствующей графе.

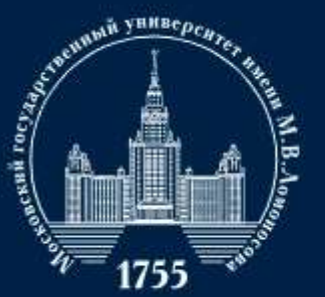

## Заполнение разделов анкеты

| ИНН, 10 цифр                   | ОГРН, 13 цифр                                                                                                    |                                                                                                    |
|--------------------------------|----------------------------------------------------------------------------------------------------|----------------------------------------------------------------------------------------------------|
| Агинский Буря                  | гский АО не используется                                                                                                    | \$                                                                                                    |
|                                |                                                                                                    |                                                                                                    |
|                                | 01.01.2021                                                                                                    |                                                                                                    |
| номер (при<br>наличии)         | дата 🦒                                                                                                    |                                                                                                    |
|                                |                                                                                                    |                                                                                                    |
| ю<br>и 1 стр. Возможно за      | грузить еще 100 стр.                                                                                                    |                                                                                                    |
| брать файл                     |                                                                                                    |                                                                                                    |
| я в формате JPEG или<br>- 4Mб. | PNG, а так же файлы PDF.                                                                                                    |                                                                                                    |
|                                |                                                                                                    |                                                                                                    |
|                                | ИНН, 10 цифр<br>Агинский Бурят<br>номер (при<br>наличии)<br>на стр. Возможно зая<br>брать файл<br>я в формате JPEG или<br>- 4M6. | ИНН, 10 цифр ОГРН, 13 цифр<br>Агинский Бурятский АО не используется<br>(01.01.2021)<br>номер (при дата<br>наличии)<br>40<br>м 1 стр. Возможно загрузить еще 100 стр.<br>брать файл<br>я в формате JPEG или PNG, а так же файлы PDF.<br>- 4M6. |

Абитуриенты, поступающие по целевой квоте, в данном разделе предоставляют информацию о целевом направлении.

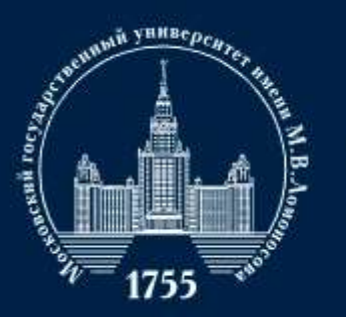

## Заполнение разделов анкеты

| Основа<br>(в        | Основания для сдачи экзаменов вместо ЕГЭ<br>(в соответствии с п.21 Порядка приема) |                                                       | HET       | \$                        | :            |                                 |          |
|---------------------|------------------------------------------------------------------------------------|-------------------------------------------------------|-----------|---------------------------|--------------|---------------------------------|----------|
| Тип Предмет Балл    |                                                                                    |                                                       | Год сдачи | Ст                        | Страна сдачи |                                 |          |
| Показат<br>Основани | ъ все предметы<br>ия для сдачи экзаменов                                           | в вместо ЕГЭ                                          | HET       | ٥                         |              |                                 |          |
| (в сс               | ответствии с п.21 Поря                                                             | адка приема)                                          |           |                           |              |                                 |          |
| (всс<br>ип          | ответствии с п.21 Поря                                                             | адка приема)<br>Предмет                               | Балл      | Год сдачи                 |              | Страна сдач                     | 114      |
| (в со<br>ил<br>ЕГЭ  | ответствии с п.21 Пори<br>‡                                                        | адка приема)<br>Предмет<br>Математика                 | Балл      | Год сдачи<br>© 2021       | Q            | Страна сдач<br>Россия           | ан       |
| (B CC<br>WN<br>EF3  | ютветствии с п.21 Пори<br>‡<br>‡                                                   | адка приема)<br>Предмет<br>Математика<br>Русский язык | Балл      | Год сдачи<br>2021<br>2021 | 0            | Страна сдач<br>Россия<br>Россия | ан<br>\$ |

Показать все предмети

В разделе «Результаты вступительных испытаний» необходимо указать результаты ЕГЭ (или если есть основания для сдачи экзаменов вместо ЕГЭ, выбрать соответствующий пункт).

Если абитуриент еще не знает своих баллов, то в соответствующей графе следует выбрать пункт «Сдаю в текущем году» напротив предмета.

Если результат экзамена известен, то необходимо указать соответствующий балл и год сдачи экзамена.

Если абитуриент будет сдавать экзамены вместо ЕГЭ в МГУ, следует указать пункт «Сдаю в МГУ».

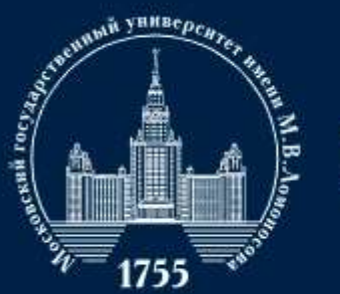

# Заполнение разделов анкеты

| Направление «Политология»                   | Направление «Конфликтология»              |
|---------------------------------------------|-------------------------------------------|
| Русский язык<br>Иностранный язык<br>История | Русский язык<br>История<br>Обществознание |
| Д <b>ВИ – история</b>                       | ДВИ – обществознание                      |

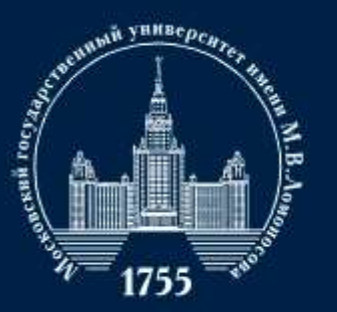

# Заполнение разделов анкеты

| Наличие золотого значка | нет                           | \$          |
|-------------------------|-------------------------------|-------------|
| по                      |                               |             |
| Аттестат с отличием или | HET                           | \$          |
| золотая медаль          |                               |             |
| Наличие итогового       | да                            | \$          |
| сочинения               | Скан-копии прик.              | ладывать не |
| сочинения               | Скан-копии прик.<br>требуется | ладывать н  |

В разделе «Индивидуальные достижения» можно указать имеющиеся индивидуальные достижения и прикрепить подтверждающие документы.

За золотой значок ГТО –2 доп. балла; За аттестат с отличием — 6 доп. баллов; За наличие итогового сочинения — от 0 до 2 доп. баллов.

ВАЖНО! наличие у вас значка ГТО нужно подтвердить соответствующим документом.

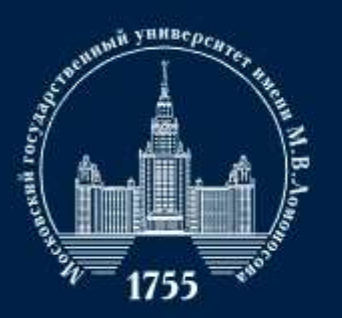

Отмена

МГУ ИМЕНИ М.В.ЛОМОНОСОВА

# Заполнение разделов анкеты

Участие в олимпиадах Не участвовал в олимпиадах. Добавить сведения об олимпиаде...

| 2021                               |                                                                            |
|------------------------------------|----------------------------------------------------------------------------|
| Всероссийская олимпиада школьников | \$                                                                         |
| физика                             | \$                                                                         |
| Физика                             | \$                                                                         |
| 11 \$                              |                                                                            |
|                                    |                                                                            |
| 01.01.2021                         |                                                                            |
| 01.01.2021                         |                                                                            |
| 1 ¢                                |                                                                            |
|                                    |                                                                            |
|                                    |                                                                            |
|                                    | 2021<br>Всероссийская олимпиада школьников<br>физика<br>01.01.2021<br>1 \$ |

При наличии сертификата призера или победителя олимпиад, включенных в специальный перечень\*, информация также заносится в соответствующий раздел «Участия в олимпиадах»

Победители и призеры «Всероссийской олимпиады школьников» имеют право на поступление без экзаменов. Абитуриенту в этом случае необходимо прислать вместе с копией диплома олимпиады согласие на зачисление. В противном случае абитуриент будет участвовать в конкурсе на общих основаниях.

\* перечень олимпиад, утверждённый Министерством образования и науки России: http://cpk.msu.ru/files/2021/olymp\_benefits.pdf

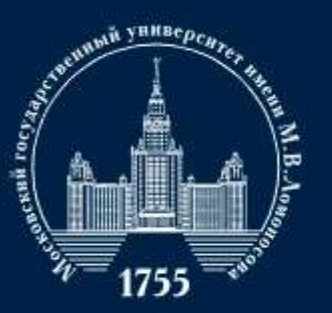

МГУ ИМЕНИ М.В.ЛОМОНОСОВА

#### Согласие об обработке персональных данных 🖄 Необходимо скачать, распечатать, отсканировать или сфотографировать и приложить в поле ниже Согласие на обработку персональных данных. Обращаем ваше внимание, что данный документ заполняется из данных заявления. Соответственно, перед распечатыванием согласия необходимо заполнить заявление в части адреса и документа, удостоверяющего личность. Скан-копия согласия:

| Необходимо загрузить минимуи 1 стр. Возможно загрузить еще 1 стр.<br>Добавить страницы: Выбрать файл |
|----------------------------------------------------------------------------------------------------|
| Добавить страницы: Выбрать файл                                                                      |
|                                                                                                    |
| Поддерживаются изображения в формате JPEG или PNG, а так же файлы PDF.                               |
| Максимальный размер файла - 4Мб.                                                                     |

| Пожалуиста, укажите сведения о контактных | глицах (родителях, опекунах, олижаиших родственника |
|-------------------------------------------|-----------------------------------------------------|
| Фамилия, имя, отчество и<br>телефон       | +7 🛊                                                |
| Адрес эл. почты                           |                                                     |
| Почтовый адрес                            |                                                     |
| Фамилия, имя, отчество и<br>телефон       | +7 \$                                               |
| Адрес эл. почты                           |                                                     |
| Почтовый адрес                            |                                                     |

#### Дополнительные документы 🖌

При необходимости, Вы можете приложить к заявлению дополнительные документы

Нет дополнительных документов

# Заполнение разделов анкеты

Далее необходимо скачать, распечатать, заполнить и прикрепить согласие на обработку персональных данных в соответствующем разделе.

ВАЖНО! Текст Согласия на обработку данных формируется на основе сведений, указанных ранее в анкете. Документ необходимо проверить на отсутствие ошибок.

В разделе «Сведения о контактных лицах» следует вписать данные хотя бы одного человека, с которым сотрудники приемной комиссии смогут связаться в случае потери связи с абитуриентом. Для несовершеннолетних абитуриентов обязательным является предоставление контактов хотя бы одного родителя или опекуна.

В разделе «Дополнительные документы» можно по желанию прикрепить документы, необходимые на ваш взгляд.

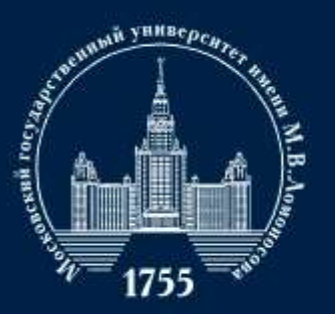

МГУ ИМЕНИ М.В.ЛОМОНОСОВА

## Заполнение разделов анкеты

#### Нормативная информация 🗸

- Ознакомлен со следующими документами:
  - лицензия на право ведения образовательной деятельности серия 90Л01 № 000ВЗЗЗ регистрационный № 1353 от 01 апреля 2015 г.;
  - свидетельство о государственной аккредитации серия 90А01 № 0001389 регистрационный № 1308 от 01 июня 2015 г.;
  - правила приема в МГУ в 2020 году;
  - правила подачи и рассмотрения апелляций по результатам проведения вступительных испытаний и дополнительных вступительных испытакий;
- Подтверждаю, что подал заявления в не более чем пять вузов, не более чем по трем специальностям и (или) направлениям подготовки в МГУ.
- Ознакомлен с информацией об ответственности за достоверность сведений, указываемых в заявлении о приеме, и за подлинность документов, подаваемых для поступления.
- Ознакомлен с условиями, на основании которых впоследствии будет определяться основная образовательная программа.
- Ознакомлен с датами завершения представления заявления о согласии на зачисление и оригинала документа установленного образца.
- Предупрежден, что вступительные испытания проводятся в МГУ с использованием дистанционных технологий, обеспечивающих в режиме реального времени посредством видеоконференцсвязи идентификацию личности и контроль соблюдения регламента вступительного испытания во время выполнения заданий.

В последнем разделе указаны нормативно-правовые документы, с которыми абитуриенту необходимо ознакомиться и подтвердить это, выбрав пункт «да».

После проверки всей информации, заполненной в анкете необходимо зажать кнопку «Сохранить».

ВАЖНО! Если хотя бы один из разделов анкеты заполнен не до конца, то отправить документы на факультет не получится.

Сохранит

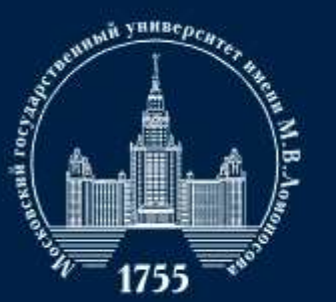

# Как подать заявление?

|                                              | Заявления<br>добавить заявление |                                          |                                |                                                       |                   |  |  |
|----------------------------------------------|---------------------------------|------------------------------------------|--------------------------------|-------------------------------------------------------|-------------------|--|--|
| TECTORAG DEPOND                              | Название                        | Вид подготовки                           | Без<br>ошибок                  | Комментарий                                           | Действия          |  |  |
| [ТЕСТОВАЯ ВЕРСИЯ]<br>КУЗЬМОВ КУЗЬМАА КУЗЬМИЧ | 1                               | бакалавр/<br>специалист                  | *                              | Можно отправить заявление на проверку на<br>факультет | Действия          |  |  |
| Общие сведения 🛕<br>раявления                | Если заявле<br>"Действия"       | ение заполнено без<br>и выберите необход | ошибок (это по<br>имое действи | дтверждается тем, что вы видите зеленую галочку<br>в. | ), нажмите кнопку |  |  |

| Отправи                        | ть заявление на факультеты                                                                     | × |
|--------------------------------|------------------------------------------------------------------------------------------------|---|
| Для вашего на<br>01.01.2021 00 | правления подготовки, отправить заявление на факультеты можно<br>00:00 по 31.12.2021 23:59:59. | c |
| Для некоторы<br>Подробнее см   | х направлений подготовки этот интервал может быть другим.<br>ютрите в Правилах Приема.         |   |
| Осталось нап                   | равлений: 5                                                                                    |   |
| Факультет                      | Выберите факультет \$                                                                          | 1 |
| Не выбран фа                   | культет!                                                                                       |   |

Если анкета заполнена без ошибок, то в соответствующем окне появится зеленая галочка. По клику на кнопку «Действия» следует выбрать «Отправить на факультет». Появится соответствующее окно, которое позволит выбрать необходимый факультет и направления, реализуемые на факультете.

Подавая заявление на бюджетные места, абитуриент автоматически получаете право претендовать и на места по договору.

ВАЖНО! Подать заявления можно на 5 направлений в рамках одного вуза. Если заявление подается на направление подготовки «Политология» на нескольких факультетах, то это считается за одну попытку, а если заявление подается на «Политологию» и «Конфликтологию», то тратится две попытки.

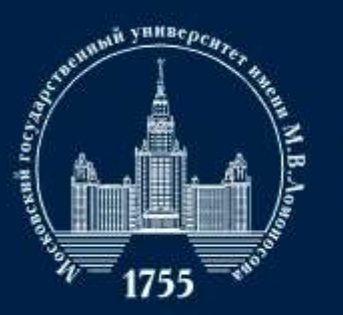

ИГУ ИМЕНИ М.В.ЛОМОНОСОВА

# Что дальше?

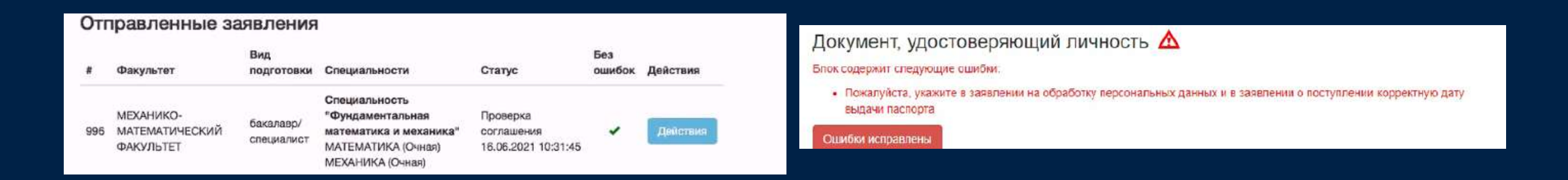

После отправки документов появится раздел «Отправленные заявления». В статусе заявки будет указано «Находится на проверке». С этого момента сотрудники приемной комиссии факультета будут проверять всю информацию и предоставленную документацию, а также отсутствие ошибок при оформлении. На этом этапе абитуриенту необходимо просто следить за изменением статуса заявления.

Если при заполнении анкеты ошибка все же была допущена, абитуриенту придет сообщение (см. верхняя правая картинка) от сотрудника приемной комиссии с указанием ошибки, которую необходимо исправить (уведомление о сообщении абитуриент получит и на электронную почту). После исправления ошибок заявление будет повторно отправлено на проверку.

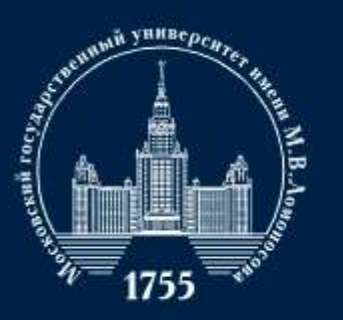

МГУ ИМЕНИ М.В.ЛОМОНОСОВА

|                  | Заявл                                                                             | пения                                  |                                 |                                                                          |                                               |               |              |
|------------------|-----------------------------------------------------------------------------------|----------------------------------------|---------------------------------|--------------------------------------------------------------------------|-----------------------------------------------|---------------|--------------|
|                  | Appendix a                                                                        |                                        |                                 |                                                                          |                                               |               |              |
|                  | Название                                                                          | Вид подгатовки                         | Без сцибок                      | Комментарий                                                              |                                               |               | Дейстини     |
|                  | Политологии                                                                       |                                        | *                               | Можно отправить заявл                                                    | чение на гросерну на ф                        | акультег      | [abreas      |
| Object seeperate | Ecny samos<br>"Zokersus" a                                                        | ие заполнено без с<br>выберите необзор | шибок (это по,<br>мисе действие | тнерждиется тим, что в                                                   | вы видита зеленую гал                         | почниј, нас   | кимте кнопку |
| Damannen         |                                                                                   |                                        |                                 |                                                                          |                                               |               |              |
| Protostation     | Отправи                                                                           | пенные зая                             | вления                          |                                                                          |                                               |               |              |
|                  | Hai almente m                                                                     |                                        | street, teners in M             | PY survey M.S. Pherosche                                                 | tent ore figures garra para                   |               |              |
| Facetor)         | Остарось вызначностай надать согласне за зачаслиние в ИГУ наяти М.В.Ламиносова: 2 |                                        |                                 |                                                                          |                                               |               |              |
|                  | # Dad                                                                             | ультет                                 | Вид<br>подготовки               | Специальности                                                            | Oranye                                        | Bes<br>ouwfox | Действия     |
|                  | DAK<br>NOT                                                                        | зиътет<br>ипологии                     | •                               | Направления<br>"Паниталания"<br>СбЦАЯ<br>ПОЛИТОЛОГИЯ<br>(Рина)<br>ПРУПІА | Пренята<br>факультатан<br>26.06.2020.15:20:08 | 1             | Beloves 1    |

#### Отправленные заявления

Вы можете подать согласие на зачисление в МГУ имени М.В.Ломоносова не более двух раз.

Осталось возможностей подать согласие на зачисление в МГУ имени М.В.Ломоносова: 2

|  | Факультет                | Вид<br>подготовки | Специальности                                                                                            | Статус                              | Без<br>ошибок | Действия |
|--|--------------------------|-------------------|----------------------------------------------------------------------------------------------------|-------------------------------------|---------------|----------|
|  |                          |                   | Направление<br>"Политология"<br>ОБЩАЯ<br>ПОЛИТОЛОГИЯ<br>(Очная)<br>ГРУППА<br>ОБРАЗОВАТЕЛ<br>ПРОГРАММ (Оч | Действия                            |               | Действия |
|  | ФАКУЛЬТЕТ<br>ПОЛИТОЛОГИИ | -                 |                                                                                                    | Поддэржка/добавить<br>документы     |               |          |
|  |                          |                   |                                                                                                    | Отправить согласие на<br>зачисление |               |          |

# Что дальше?

Если ошибок не было или они были успешно исправлены, то абитуриент увидит изменения статуса «Принята факультетом» (см. картинку снизу). С этого момента заявление абитуриента будет окончательно принято.

После публикации результатов вступительных испытаний можно будет отправить согласие на зачисление (Кнопка «Действия»).

ВАЖНО! Для подачи начальной заявки на факультет согласия на зачисление не требуется, однако позже именно Согласие будет заменять подачу оригинала документа о предыдущем образовании для зачисления в 2021 году.

Для зачисления на бакалавриат нужно отправить Согласие в срок до 18:00 11 августа.

ВАЖНО! Подать Согласие можно четыре раза!

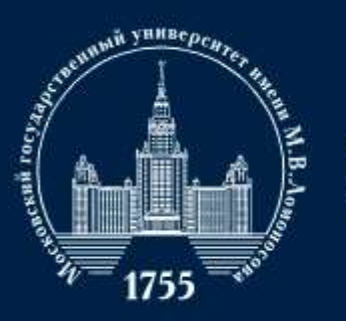

МГУ ИМЕНИ М.В.ЛОМОНОСОВА

## Что дальше?

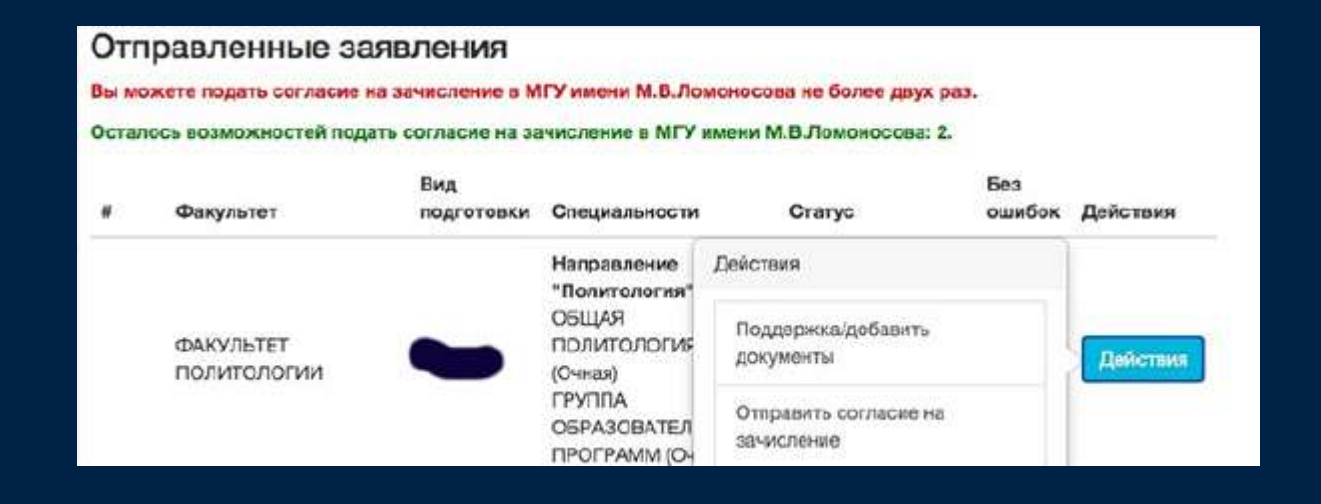

Добавить недостающей документы к заявлению, которых у абитуриента не было к моменту начального заполнения заполнении анкеты *(например, копию удостоверения ГТО)*, можно с помощью кнопки «Действия» 🍑 «Добавить документы».

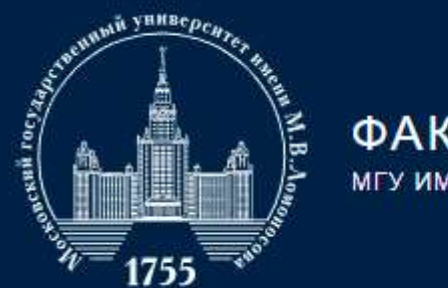

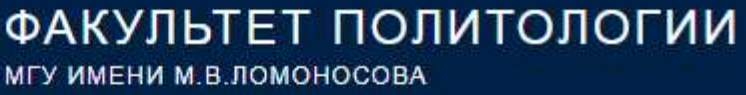

Контактная информация

В случае возникновения каких-либо вопросов сотрудники приемной комиссии факультета политологи с радостью ответят на них.

+7 (919) 777 - 36 - 82

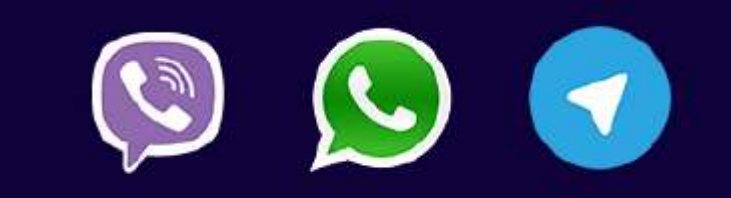

Желаем успешной сдачи вступительного испытания!